# 使用WLC和LAP的基础设施管理帧保护(MFP)配置示例

# 目录

简介 先决条件 要求 使用的组件 规则 背景信息 基础架构 MFP 功能 客户端 MFP 功能 客户端 MFP 组件 密钥生成和分配 管理帧保护 错误报告 广播管理帧保护 支持的平台 支持的模式 <u>混合信元</u>支持 配置 在控制器上配置 MFP 在 WLAN 上配置 MFP 验证 相关信息

# <u>简介</u>

本文档介绍了一种新的无线安全功能,称为管理帧保护 (MFP)。 本文档也描述了如何在基础架构设 备中配置 MFP,例如轻量接入点 (LAP) 和无线 LAN 控制器 (WLC)。

# <u>先决条件</u>

# <u>要求</u>

- 了解如何配置 WLC 和 LAP 以进行基本操作
- •基本了解 IEEE 802.11 管理帧

# <u>使用的组件</u>

本文档中的信息基于以下软件和硬件版本:

- •运行固件版本 4.1 的 Cisco 2000 系列 WLC
- Cisco 1131AG LAP
- 运行固件版本 3.6 的 Cisco Aironet 802.11a/b/g 客户端适配器
- Cisco Aironet Desktop Utility 版本 3.6

**注意:**WLC版本4.0.155.5及更高版本支持MFP,但版本4.0.206.0使用MFP提供最佳性能。在版本 4.1.171.0 及更高版本上支持客户端 MFP。

本文档中的信息都是基于特定实验室环境中的设备编写的。本文档中使用的所有设备最初均采用原 始(默认)配置。如果您使用的是真实网络,请确保您已经了解所有命令的潜在影响。

#### 规则

有关文档规则的详细信息,请参阅 <u>Cisco 技术提示规则。</u>

# <u>背景信息</u>

在 802.11 中,管理帧始终未认证且未加密,例如(取消)认证、(解除)关联、信标和探测。换 句话说,802.11 管理帧始终在非安全的方式下进行发送,这与使用以下协议加密的数据流不同,如 WPA、WPA2,或至少 WEP 等等。

这允许攻击者伪装来自 AP 的管理帧攻击与 AP 关联的客户端。使用伪装的管理帧,攻击者可执行 以下操作:

- 在 WLAN 上运行拒绝服务 (DOS)
- •当重新连接时,试图在客户端上进行中间人攻击
- •运行脱机字典攻击

当验证在无线网络基础架构中交换的 802.11 管理帧时, MFP 克服了这些缺陷。

#### **注意:本**文档重点介绍基础设施和客户端MFP。

**注意**:某些无线客户端与启用MFP的基础设施设备通信存在某些限制。MFP 将一组冗长的信息元素 添加到每个探测请求或 SSID 信标。有些无线客户端具有有限内存和 CPU,例如 PDA、智能电话 、条码扫描仪等等。因此,您不能处理这些请求或信标。因此,由于误解了 SSID 功能,您无法完 全看到 SSID,或者您不能与这些基础架构设备关联。此问题不是 MFP 特有的问题。这还出现在具 有多信息元素 (IE) 的任何 SSID 上。 在您实时部署之前,始终建议使用所有可用的客户端类型测试 环境中*启用 MFP 的 SSID。* 

#### 注意:

这些是基础架构 MFP 的组件:

- 管理帧保护 当启用管理帧保护时, AP 将消息完整性检查信息元素 (MIC IE) 添加到其传输的 每个管理帧。任何试图复制、修改或者重播帧的操作均使 MIC 无效。配置用来验证 MFP 帧的 一个 AP 接收到具有无效 MIC 的帧,并将其报告给 WLC。
- 管理帧验证— 当启用管理帧验证时,AP 验证其从网络中其他 AP 接收的每个管理帧。这确保 MIC IE 存在(当配置发送方来传输 MFP 帧时)并与管理帧的内容匹配。如果它从属于 AP 的 BSSID 处接收了不包含有效 MIC IE 的任何帧(配置用来传输 MFP 帧),则向网络管理系统报

告这一差异。**注意:**要使时间戳正常运行,所有WLC必须同步网络时间协议(NTP)。

• **事件报告 — 当检测到异常情况时,接入点通知 WLC。**WLC 聚集了异常事件并通过 SNMP 陷 附向网络管理器报告。

# <u>基础架构 MFP 功能</u>

使用 MFP,所有管理帧被秘密地进行散列处理,以创建消息完整性检查 (MIC)。 MIC 被添加到帧的 末端(在帧检查顺序 (FCS) 之前)。

- 在集中化无线体系结构中,在WLC(全局配置)上启用/禁用基础架构MFP。可以选择性地禁用每个WLAN的保护,并且可以选择性地禁用每个AP的验证。
- •可以在 WLAN 上禁用保护,该 WLAN 由无法处理额外的 IE 的设备使用。
- 在过载或供电过量的 AP 上必须禁用验证。

当在 WLC 中配置的一个或多个 WLAN 上启用 MFP 时,WLC 将唯一的密钥发送到每个已注册 AP 上的每个无线电。AP 通过启用 MFP 的 WLAN 发送管理帧。这些 AP 标有帧保护 MIC IE。任何试 图修改帧的操作均使消息无效,这导致配置用来检测 MFP 帧的接收 AP 向 WLAN 控制器报告这一 差异。

这是在漫游环境中实施 MFP 的逐步过程:

- 全局启用 MFP 时,WLC 生成为 MFP 配置的每个 AP/WLAN 的唯一密钥。WLC 在其自身内 部进行通信,以便所有的 WLC 都了解移动域中所有 AP/BSS 的密钥。注意:移动/RF组中的 所有控制器必须配置相同的MFP。
- 当 AP 接收到其不了解的 BSS 的保护 MFP 帧时,它将缓冲该帧的副本,并查询 WLC 获得密 钥。
- 3. 如果 BSSID 在 WLC 上未知,则向 AP 返回消息"未知 BSSID",AP 丢弃从此 BSSID 接收的 管理帧。
- 4. 如果 BSSID 在 WLC 上已知,但 MFP 在该 BSSID 上已禁用,则 WLC 返回"已禁用 BSSID"消息。 然后,AP 假设从该 BSSID 接收的所有管理帧都没有 MFP MIC。
- 5. 如果 BSSID 已知并且已启用 MFP,则 WLC 向请求的 AP 返回 MFP 密钥(通过 AES 加密的 LWAPP 管理隧道)。
- 6. AP 缓存以这种方式接收的密钥。此密钥用于验证或添加 MIC IE。

# <u>客户端 MFP 功能</u>

客户端 MFP 屏蔽了来自伪装帧的已认证客户端,这阻止了对无线 LAN 的许多常见攻击的效果。当 多数攻击(例如取消认证攻击)对付有效客户端时,它们开始性能下降。

具体而言,客户端 MFP 加密在接入点和 CCXv5 客户端之间发送的管理帧,以便接入点和客户端均 能采取预防措施并丢弃伪装的第 3 类管理帧(即,管理帧在验证且关联的接入点和客户端之间通过 )。 客户端 MFP 有效利用由 IEEE 802.11i 定义的安全机制来保护这些类型的第 3 类单播管理帧 :解除关联、取消认证和 QoS (WMM) 操作。客户端 MFP 可以保护来自多数常见类型拒绝服务攻 击的客户端接入点会话。它使用用于会话的数据帧的同一加密方法保护第 3 类管理帧。如果接入点 或客户端接收的帧解密失败,则将其丢失,并将事件报告给控制器。

为了使用客户端 MFP,客户端必须支持 CCXv5 MFP,并且必须与 TKIP 或 AES-CCMP 协商 WPA2。EAP 或 PSK 可用于获取 PMK。CCKM 和控制器移动管理用于分配在接入点或第 2 层和第 3 层快速漫游之间的会话密钥。 为了阻止对广播帧的攻击,支持 CCXv5 的接入点不发出任何广播第 3 类管理帧(例如解除关联、 取消认证或操作)。CCXv5 客户端和接入点必须丢弃广播第 3 类管理帧。

客户端 MFP 补充了基础架构 MFP,而不是将其替换,因为基础架构 MFP 继续检测和报告发送到 不支持客户端 MFP 的客户端的无效单播帧,以及无效的第 1 类和第 2 类管理帧。基础架构 MFP 仅 适用于未由客户端 MFP 保护的管理帧。

#### 客户端 MFP 组件

客户端 MFP 包括以下组件:

- •密钥生成和分配
- •管理帧的保护和验证
- 错误报告

#### 密钥生成和分配

客户端 MFP 不使用基础架构 MFP 派生的密钥生成和分配机制。相反,客户端 MFP 有效利用 IEEE 802.11i 定义的安全机制来保护第 3 类单播管理帧。站点必须支持 CCXv5,并且必须与 TKIP 或 AES-CCMP 协商以使用客户端 MFP。EAP 或 PSK 可用于获取 PMK。

#### 管理帧保护

通过 AES-CCMP 或 TKIP 的应用,以用于数据帧的类似方式保护单播第 3 类管理帧。将帧报头的 部分复制到附加保护的每个帧的加密有效负载组件中,如以下部分所述。

这些帧类型受到保护:

- 取消关联
- •取消身份验证
- QoS (WMM) 操作帧

受 AES-CCMP 和 TKIP 保护的数据帧包括 Ⅳ 字段中的顺序计数器,用于阻止重播检测。当前传输 计数器用于数据和管理帧,但是一个新的接收计数器用于管理帧。测试接收计数器确保每个帧都有 比最后接收的帧更高的编号(确保帧是唯一的并且未被重播),因此此方案造成已接收的值不连续 并不重要。

#### 错误报告

MFP-1 报告机制用于报告由接入点检测的管理帧解封装错误。即,WLC 收集 MFP 验证错误统计信息,并定期将整理的信息转发至 WCS。

客户端工作站检测的 MFP 违规错误由 CCXv5 漫游和实时诊断功能进行处理,且不在本文档的范围 内。

#### <u>广播管理帧保护</u>

为了防止使用广播帧的攻击,支持 CCXv5 的 AP 不传输任何广播第 3 类(即解除关联、取消认证 或操作)管理帧,除了恶意遏制的解除关联/取消认证帧。支持 CCXv5 的客户端站点必须丢弃广播 第 3 类管理帧。假设 MFP 会话在一个适当保护的网络(强认证加上 TKIP 或 CCMP)中,因此对 恶意遏制广播的忽略并不是问题。 同样,AP 丢弃入站广播管理帧。当前不支持入站广播管理帧,因此该操作不要求代码更改。

## <u>支持的平台</u>

这些平台受到支持:

- •WLAN 控制器200621064400WiSM具有嵌入式 440x 控制器的 375026/28/37/38xx 路由器
- LWAPP 接入点AP 1000AP 1100、1130AP 1200、1240、1250AP 1310
- 客户端软件ADU 3.6.4 及以上
- 网络管理系统WCS

该版本中不支持 1500 Mesh LWAPP AP。

## <u>支持的模式</u>

这些模式中运行的基于 LWAPP 的接入点支持客户端 MFP:

| 支持的接入点模式 |            |  |  |  |  |  |
|----------|------------|--|--|--|--|--|
| 模式       | 客户端 MFP 支持 |  |  |  |  |  |
| 本地       | Yes        |  |  |  |  |  |
| 监控       | 无          |  |  |  |  |  |
| 嗅探器      | 无          |  |  |  |  |  |
| 恶意检测器    | 无          |  |  |  |  |  |
| 混合 REAP  | Yes        |  |  |  |  |  |
| REAP     | 无          |  |  |  |  |  |
| 根网桥      | Yes        |  |  |  |  |  |
| WGB      | 无          |  |  |  |  |  |

## <u>混合信元支持</u>

不支持 CCXv5 的客户端站点可与 MFP-2 WLAN 进行关联。接入点记录哪些客户端支持 MFP-2,哪些不支持,以确定 MFP-2 安全措施是否适用于出站单播管理帧并预计适用于入站单播管理帧 。

# <u>配置</u>

## 在控制器上配置 MFP

您可以在控制器上全局配置 MFP。进行此操作时,**每个加入的接入点管理帧的保护和验证默认启用** ,并且自动禁用接入点认证。

执行这些步骤,以在控制器上全局配置 MFP。

1. 从控制器 GUI 中,单击 Security。在由此产生的屏幕上单击 Wireless Protection Policies 之下 的 AP Authentication/MFP。

| cisco                                                                                                    | MONITOR   | WLANS     | CONTROLLER | WIRELESS     | SECURITY      | MANAGEMENT | COMMANDS | HELP |
|----------------------------------------------------------------------------------------------------|-----------|-----------|------------|--------------|---------------|------------|----------|------|
| Security                                                                                                    | AP Autho  | enticatio | n Policy   |              |               |            |          |      |
| ✓ AAA<br>General<br>BADTUS                                                                                                    | RF-Netwo  | ork Name  | mobile-1   |              |               |            |          |      |
| <ul> <li>▼ RADIUS         <ul> <li>Authentication</li> <li>Accounting</li> </ul> </li> <li>▼ TACACS+         <ul> <li>LDAP</li> <li>Local Net Users</li> <li>MAC Filtering</li> <li>Disabled Clients</li> <li>User Login Policies</li> <li>AP Policies</li> </ul> </li> </ul>                                                                         | Protectio | n Type    | Management | Frame Protec | tion <u>-</u> |            |          |      |
| Local EAP                                                                                                    |           |           |            |              |               |            |          |      |
| Priority Order                                                                                                    |           |           |            |              |               |            |          |      |
| Access Control Lists                                                                                                    |           |           |            |              |               |            |          |      |
| <ul> <li>P IPSec Certs</li> <li>Wireless Protection<br/>Policies</li> <li>Trusted AP Policies</li> <li>Rogue Policies</li> <li>Standard Signatures</li> <li>Custom Signatures</li> <li>Signature Events</li> <li>Summary</li> <li>Client Exclusion Policies</li> <li>AP Authentication / MFP</li> <li>Management Frame</li> <li>Protection</li> </ul> |           |           |            |              |               |            |          |      |

# 2. 在 AP 认证策略中,请从 **Protection Type 下拉菜单中选择 Management Frame Protection**,并单击 Apply。

| cisco                                                                                                    | MONITOR  | WLANs     |            | WIRELESS      | SECURITY | MANAGEMENT | COMMANDS | HELP |
|----------------------------------------------------------------------------------------------------|----------|-----------|------------|---------------|----------|------------|----------|------|
| Security                                                                                                    | AP Autho | enticatio | n Policy   |               |          |            |          |      |
| <ul> <li>AAA</li> <li>General</li> <li>RADIUS</li> <li>Authentication</li> <li>Accounting</li> <li>TACACS+</li> <li>LDAP</li> <li>Local Net Users</li> <li>MAC Filtering</li> <li>Disabled Clients</li> <li>User Login Policies</li> <li>AP Policies</li> <li>Local EAP</li> <li>Priority Order</li> <li>Access Control Lists</li> <li>IPSec Certs</li> <li>Wireless Protection</li> <li>Policies</li> <li>Trusted AP Policies</li> <li>Rogue Policies</li> <li>Standard Signatures</li> <li>Custom Signatures</li> <li>Signature Events</li> <li>Summary</li> <li>Client Exclusion Policies</li> <li>AP Authentication / MFP</li> <li>Management Frame</li> <li>Protection</li> </ul> | RF-Netwo | ork Name  | Management | Frame Protect | tion     |            |          |      |

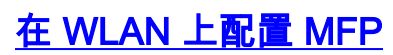

您也可以在 WLC 上配置的每个 WLAN 上启用/禁用基础架构 MFP 保护和客户端 MFP。在默认情况 下两者都已通过基础架构 MFP 保护启用,这仅在全局启用时有效,而且客户端 MFP 仅在 WLAN 配置了 WPA2 安全时有效。执行下列步骤以便在 WLAN 上启用 MFP:

1. 从 WLC GUI 中单击 WLANs 并单击 New,以便创建一个新的 WLAN。

| cisco                   | HONITOR WLANS CONTROLLER              | WIRELESS     | SECURITY MANAGEMENT | COMMANDS HELP |                   | Save Configuration   Ping   Logout   Befresh |
|-------------------------|---------------------------------------|--------------|---------------------|---------------|-------------------|----------------------------------------------|
| WLANs                   | WLANs                                 |              |                     |               |                   | New                                          |
| * WLANs                 | Profile Name                          | WLAN ID      | WLAN SSID           | Admin Status  | Security Policies |                                              |
| WLANK<br>AP Groups VLAN | Ganat                                 | 2            | Guest               | Enabled       | Web-Auth          |                                              |
|                         | * WLAN ID: 9-16 will not be pushed to | llar, 12aa e | nd 13ex model APs.  |               |                   |                                              |

2. 在 WLANs 编辑页面,转到 Advanced 选项卡 并选中 Infrastructure MFP Protection 复选框,以在此 WLAN 上启用基础架构 MFP。为了禁用此 WLAN 的基础架构 MFP 保护,取消选中此复选框。为了启用客户端 MFP,从下拉菜单中选择所需的或可选选项。如果您选择 Client MFP= Required,请确保所有的客户端可支持 MFP-2 或无法连接。如果您选择可选,MFP 和非 MFP 启用的客户端可在相同的 WLAN 上连接。

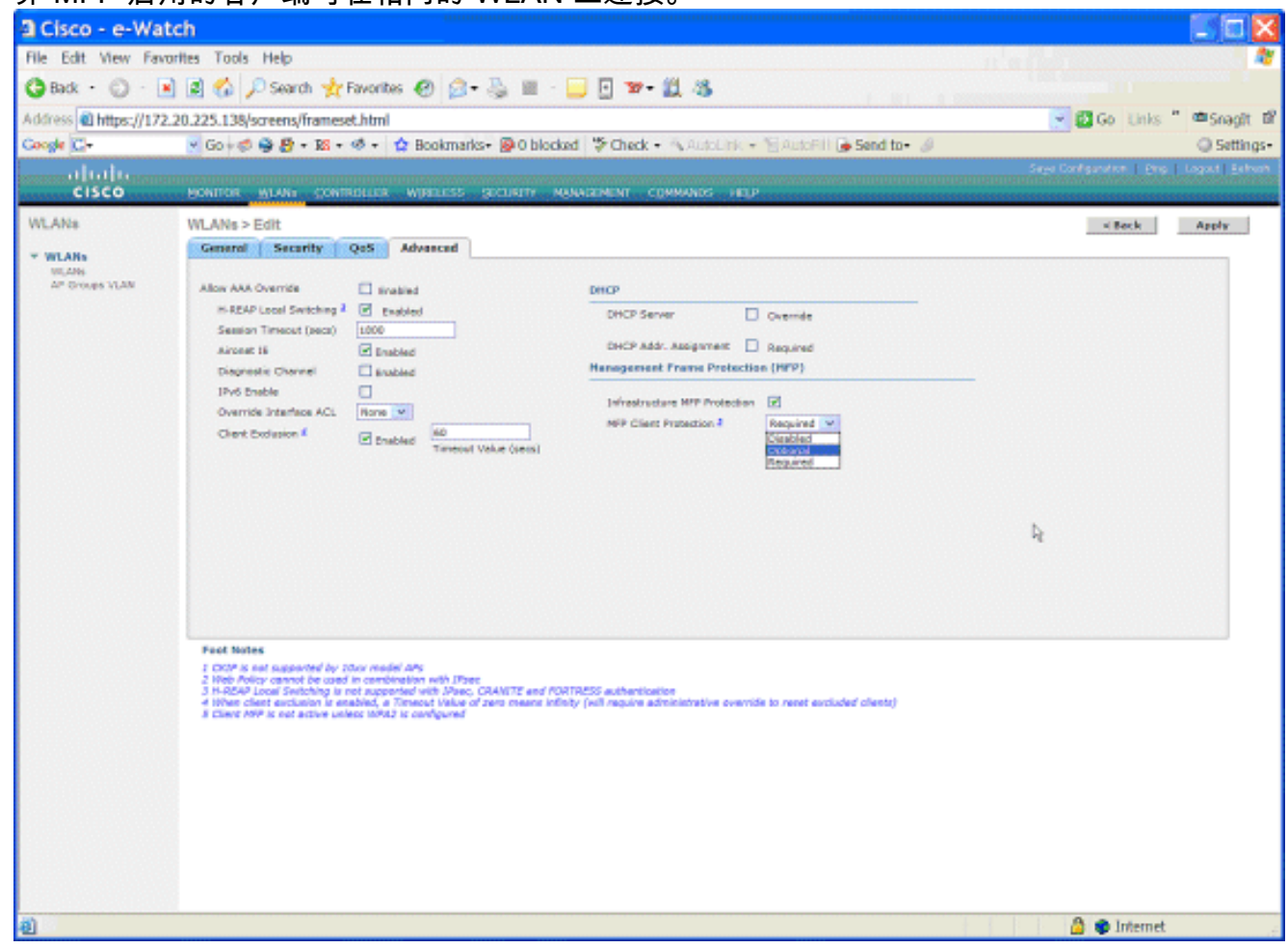

# <u>验证</u>

为了从 GUI 验证 MFP 配置,请单击 Security 页面的 Wireless Protection Policies 之下的 Management Frame Protection。此操作将带您进入 MFP Settings 页面。

| cisco                                                                                                    | MONITOR                  | <u>W</u> LANs | CONTROLLER    | WIRELESS   | SECURITY  | MANA           | GEMENT COM                  | ANDS               | HELP     |                |
|----------------------------------------------------------------------------------------------------|--------------------------|---------------|---------------|------------|-----------|----------------|-----------------------------|--------------------|----------|----------------|
| Security                                                                                                    | Managem                  | ent Fran      | ne Protection | n Settings |           |                |                             |                    |          |                |
| ▼ AAA<br>General                                                                                                    | Manageme<br>Protection   | nt Frame      | Enabled       |            |           |                |                             |                    |          |                |
|                                                                                                    | Controller<br>Source Val | Time<br>id    | False         |            |           |                |                             |                    |          |                |
| ► TACACS+                                                                                                    | WLAN-ID                  | WLAN N        | ame           |            |           | WLAN<br>Status | Infrastructur<br>Protection | e Client<br>Proted | tion     |                |
| Local Net Users<br>MAC Filtering                                                                                                    | 1                        | secure-1      |               |            |           | Enabled        | Enabled                     | Optiona            | al l     |                |
| Disabled Clients                                                                                                    | 2                        | Guest         |               |            |           | Enabled        | Enabled                     | Optiona            | 1        |                |
| AP Policies                                                                                                    |                          |               |               |            |           |                | 0                           | Infras             | tructure | Infrastructure |
| Local EAP                                                                                                    | AP Name                  |               |               | v          | alidation | Radio          | Status                      | Capab              | oility   | Capability     |
| Priority Order                                                                                                    | AP                       |               |               | E          | nabled    | b/g            | Up                          | Full               |          | Full           |
| Access Control Lists                                                                                                    | AP                       |               |               | E          | nabled    | a              | Up                          | Full               |          | Full           |
| > IPSec Certs                                                                                                    |                          |               |               |            |           |                |                             |                    |          |                |
| <ul> <li>Wireless Protection<br/>Policies</li> <li>Trusted AP Policies</li> <li>Rogue Policies</li> <li>Standard Signatures</li> <li>Custom Signatures</li> <li>Signsture Events</li> <li>Summary</li> <li>Client Exclusion Policies</li> <li>AP Authentication / MFP</li> <li>Management Frame</li> <li>Protection</li> </ul> |                          |               |               |            |           |                |                             |                    |          |                |

在 MFP Settings 页面中,您可以在 WLC、LAP 和 WLAN 上看到 MFP 配置。示例如下。

- 如果为 WLC 全局启用 MFP,将显示管理帧保护字段。
- 控制器时间源有效字段指示是否在本地(通过手动时间输入)或通过外部源(例如 NTP 服务器)对 WLC 时间进行设置。如果由外部源设置时间,此字段的值为"True"。如果是本地设置时间,则值为"False"。时间源用于验证也配置有移动性的不同 WLC 的接入点之间的管理帧。注意:如果在移动/RF组中的所有WLC上启用了MFP,则始终建议使用NTP服务器在移动组中设置WLC时间。
- 如果启用单个 WLAN 的 MFP,则显示 MFP 保护字段。
- 如果启用单个接入点的 MFP,则显示 MFP 验证字段。

这些显示命令可用于以下操作:

• show wps summary — 使用此命令,以便查看 WLC 的当前无线保护策略(包括 MFP)的汇总 。

• show wps mfp summary — 为查看 WLC 的当前全局 MFP 设置,请输入此命令。

• show ap config general *AP\_name* — 为查看特定接入点的当前 MFP 状态,请输入此命令。 这是 show ap config general *AP\_name* 命令的输出示例:

(Cisco Controller) >show ap config general AP

| IP Address                             | 172.20.225.142                    |
|----------------------------------------|-----------------------------------|
| IP NetMask                             | 255.255.255.248                   |
| Gateway IP Addr                        | 172.20.225.137                    |
| Cisco AP Location                      | default location                  |
| Cisco AP Group Name                    | default-group                     |
| Primary Cisco Switch                   |                                   |
| Secondary Cisco Switch                 |                                   |
| Tertiary Cisco Switch                  |                                   |
| Administrative State                   | ADMIN_ENABLED                     |
| Operation State                        | REGISTERED                        |
| Mirroring Mode                         | Disabled                          |
| AP Mode                                | H-Reap                            |
| Public Safety                          | Global: Disabled, Local: Disabled |
| Remote AP Debug                        | Disabled                          |
| S/W Version                            | 4.1.169.24                        |
| Boot Version                           | 12.3.7.1                          |
| Mini IOS Version                       | 3.0.51.0                          |
| Stats Reporting Period                 | 180                               |
| LED State                              | Enabled                           |
| PoE Pre-Standard Switch                | Disabled                          |
| PoE Power Injector MAC Addr            | Disabled                          |
| Number Of Slots                        | 2                                 |
| AP Model                               | AIR-LAP1242AG-A-K9                |
| IOS Version                            | 12.4(20070414:021809)             |
| Reset Button                           | Enabled                           |
| AP Serial Number                       | FTX1035B3QX                       |
| AP Certificate Type                    | Manufacture Installed             |
| H-REAP Vlan mode :                     | Disabled                          |
| Management Frame Protection Validation | Enabled                           |
| Console Login Name                     |                                   |
| Console Login State                    | Unknown                           |
| Ethernet Port Duplex                   | Auto                              |
| Ethernet Port Speed                    | Auto                              |
|                                        |                                   |

## 这是 show wps mfp summary 命令的输出示例:

(Cisco Controller) >show wps mfp summary

Global MFP state..... enabled Controller Time Source Valid..... false

|           |           | WLAN    | Infra.     | Client                          |
|-----------|-----------|---------|------------|---------------------------------|
| WLAN ID   | WLAN Name | Status  | Protection | Protection                      |
|           |           |         |            |                                 |
| 1         | secure-1  | Enabled | Enabled    | Optional                        |
| 2         | Guest     | Enabled | Enabled    | Optional but inactive (WPA2 not |
| configure | ed )      |         |            |                                 |

|         | Infra.     |       | Operational | Infra. Capability |            |  |
|---------|------------|-------|-------------|-------------------|------------|--|
| AP Name | Validation | Radio | State       | Protection        | Validation |  |
|         |            |       |             |                   |            |  |
| AP      | Enabled    | b/g   | Up          | Full              | Full       |  |

这些 debug 命令可能很有帮助;

• debug wps mfp lwapp — 显示 MFP 消息的调试信息。

• debug wps mfp detail — 显示 MFP 消息的详细调试信息。

- debug wps mfp report 显示 MFP 报告的调试信息。
- debug wps mfp mm 显示 MFP 移动性(控制器之间)消息的调试信息。

**注意:**Internet上还提供几个免费无线数据包嗅探器,可用于捕获和分析802.11管理帧。一些示例数 据包嗅探器为 Omnipeek 和 Wireshark。

# 相关信息

- 配置安全解决方案: WLC 配置指南
- 在 WCS 中配置安全解决方案
- WLAN 控制器 (WLC) 中 EAP 身份验证的配置示例
- 无线 LAN 控制器中的 ACL 配置示例
- 使用无线局域网控制器的外部 Web 身份验证配置示例
- 带有RADIUS服务器的动态VLAN分配和无线局域网控制器的配置示例
- 使用 EAP-FAST 身份验证的 Cisco 安全服务客户端
- <u>WLC 常见问题解答</u>
- <u>无线支持页</u>
- <u>技术支持和文档 Cisco Systems</u>